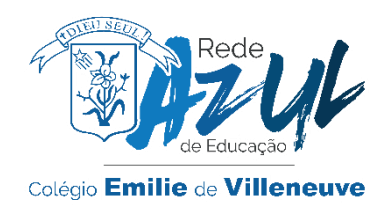

# MATRÍCULA PERÍODO COMPLEMENTAR – TUTORIAL

1. Acesse a **Área do aluno e Responsável** no site do Portal Emilie: <u>www.colegioemilie.com.br</u> Entre com o login e senha **do responsável financeiro.** 

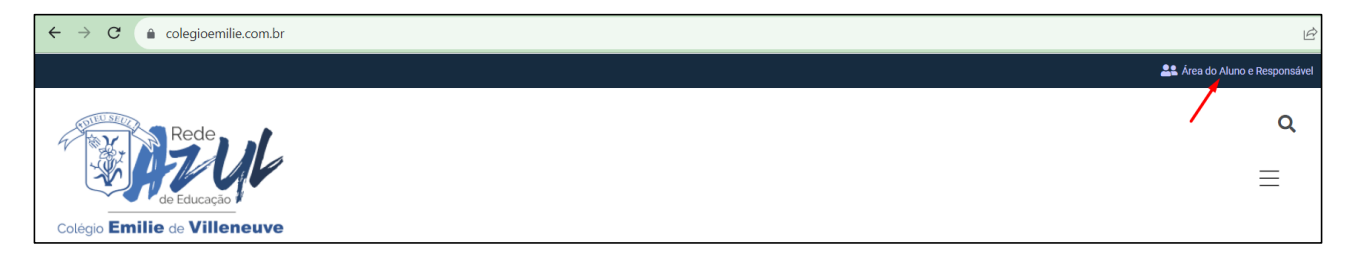

2. No Portal Aluno - menu lateral esquerdo, clique no nome do aluno.

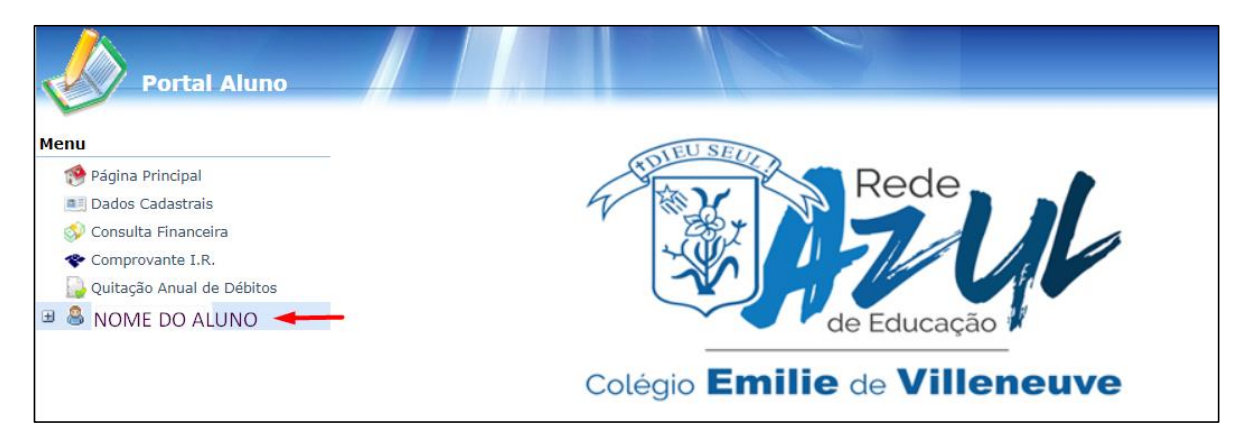

3. Clique em Rematrícula – Atividades Complementares

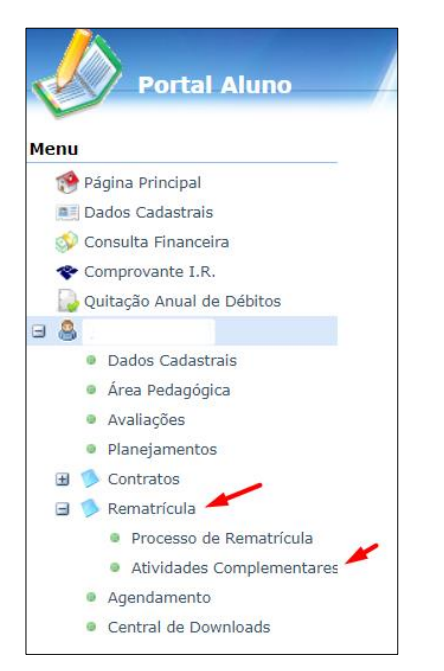

#### 4. No menu lateral direito, clique em matrícula liberada – iniciar matrícula

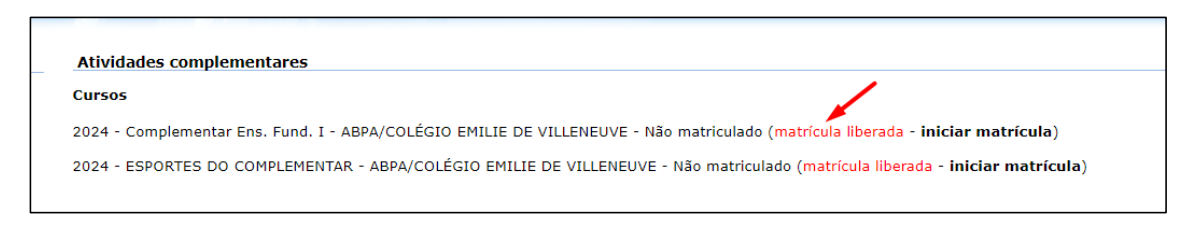

#### 5. Selecione a opção desejada e clique em avançar

**ATENÇÃO:** Para os **alunos que fazem bilíngue do Grade 1 ao 5** escolher a opção de COMPLEMENTAR BILÍNGUE, com ou sem natação. Os alunos que fazem educação infantil bilíngue (Preschool), devem selecionar COMPLEMENTAR REGULAR com ou sem natação

|                                                                                                    | COMPLEMENTAR REGULAR COM NATAÇÃO  |  |  |  |  |
|----------------------------------------------------------------------------------------------------|-----------------------------------|--|--|--|--|
| SEG 13:00 - 17:40<br>TER 13:00 - 17:40<br>QUA 13:00 - 17:40<br>QUI 13:00 - 17:40<br>SEX 13:00 - 17:40 | COMPLEMENTAR 3 DIAS               |  |  |  |  |
| SEG 13:00 - 17:40<br>TER 13:00 - 17:40<br>QUA 13:00 - 17:40<br>QUI 13:00 - 17:40<br>SEX 13:00 - 17:40 | COMPLEMENTAR 5 DIAS               |  |  |  |  |
|                                                                                                    | COMPLEMENTAR REGULAR SEM NATAÇÃO  |  |  |  |  |
| SEG 13:00 - 17:40<br>TER 13:00 - 17:40<br>QUA 13:00 - 17:40<br>QUI 13:00 - 17:40<br>SEX 13:00 - 17:40 | COMPLEMENTAR 3 DIAS               |  |  |  |  |
| SEG 13:00 - 17:40<br>TER 13:00 - 17:40<br>QUA 13:00 - 17:40<br>QUI 13:00 - 17:40<br>SEX 13:00 - 17:40 | COMPLEMENTAR 5 DIAS               |  |  |  |  |
|                                                                                                    | COMPLEMENTAR BILÍNGUE COM NATAÇÃO |  |  |  |  |
| SEG 16:30 - 17:40<br>TER 16:30 - 17:40<br>QUA 16:30 - 17:40<br>QUI 16:30 - 17:40<br>SEX 16:30 - 17:40 | COMPLEMENTAR 3 DIAS               |  |  |  |  |
| SEG 16:30 - 17:40<br>TER 16:30 - 17:40<br>QUA 16:30 - 17:40<br>QUI 16:30 - 17:40<br>SEX 16:30 - 17:40 | COMPLEMENTAR 5 DIAS               |  |  |  |  |
|                                                                                                    | COMPLEMENTAR BILÍNGUE SEM NATAÇÃO |  |  |  |  |
| SEG 16:30 - 17:40<br>TER 16:30 - 17:40<br>QUA 16:30 - 17:40<br>QUI 16:30 - 17:40<br>SEX 16:30 - 17:40 | COMPLEMENTAR 3 DIAS               |  |  |  |  |
| SEG 16:30 - 17:40                                                                                     | COMPLEMENTAR 5 DIAS               |  |  |  |  |
| TER 16:30 - 17:40<br>QUA 16:30 - 17:40<br>QUI 16:30 - 17:40<br>SEX 16:30 - 17:40                      |                                   |  |  |  |  |
| TER 16:30 - 17:40<br>QUA 16:30 - 17:40<br>QUI 16:30 - 17:40<br>SEX 16:30 - 17:40                      |                                   |  |  |  |  |

## 6. Clique em Eu concordo - Finalizar

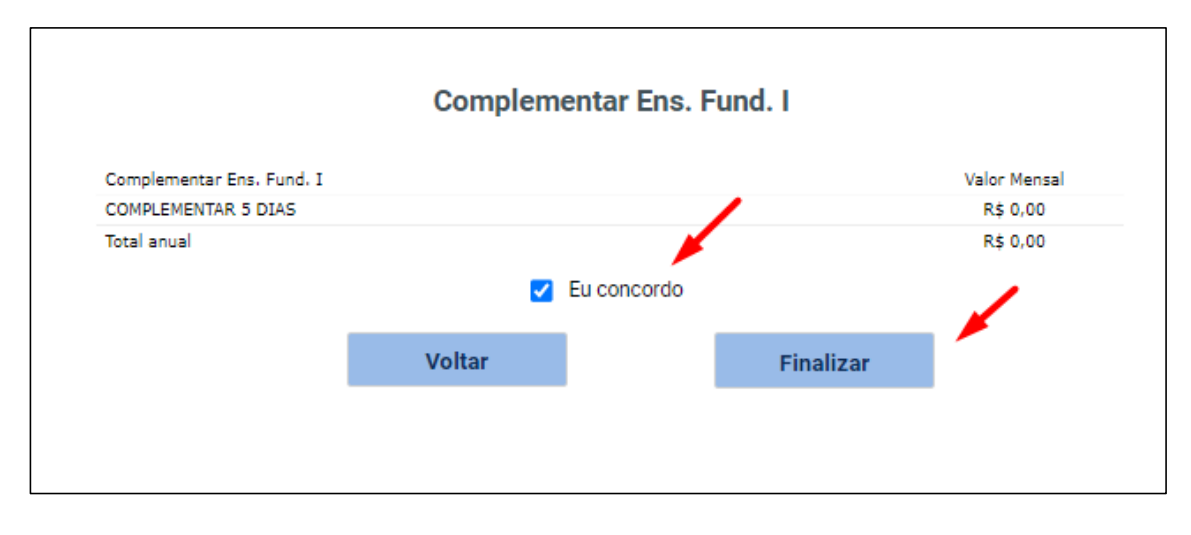

## 7. Certifique-se que apareça a mensagem PROCESSO FOI FINALIZADO COM SUCESSO

Caso sua opção tenha sido por COMPLEMENTAR 5 DIAS, clique no botão **Atividades Complementares** para selecionar a modalidade esportiva gratuita a qual tem direito.

| **ESTA OPÇÃO N | ĂO É V | ÁLIDA PARA | COMPLEMENTAR | AO BILÍNGUE D | O GRADE 1 AO 5** |
|----------------|--------|------------|--------------|---------------|------------------|
| -              |        |            |              |               |                  |

| PROCESSO FINALIZADO COM SUCESSO                                                                                                    |  |  |  |  |  |
|----------------------------------------------------------------------------------------------------|--|--|--|--|--|
| ATENÇÃO:                                                                                                    |  |  |  |  |  |
| Para a matrícula do <b>PERÍODO COMPLEMENTAR</b> , em breve será enviado por e-mail o contrato para assinatura digital pela<br>plataforma Clicksign. A matrícula somente será confirmada após a devolução do contrato regularmente assinado em até 5 (cinco)<br>dias após o recebimento deste, caso contrário, o processo será automaticamente cancelado. |  |  |  |  |  |
| Para os CURSOS DE MÚSICA (CORAL E BANDA) não há cobrança de mensalidade, apenas taxa de inscrição.                                                                                                    |  |  |  |  |  |
| Atividades Complementares                                                                                                    |  |  |  |  |  |
|                                                                                                    |  |  |  |  |  |

# 8. Clique em ESPORTES DO COMPLEMENTAR – matricula liberada – iniciar matrícula

| Atividades complementares                                                                                                    |
|----------------------------------------------------------------------------------------------------|
| Cursos                                                                                                    |
| 2024 - Complementar Ens. Fund. I - ABPA/COLÉGIO EMILIE DE VILLENEUVE - Rematricula Web (matrícula liberada - iniciar matrícula) |
| 2024 - ESPORTES DO COMPLEMENTAR - ABPA/COLÉGIO EMILIE DE VILLENEUVE - Não matriculado (matrícula liberada - iniciar matrícula)  |

9. Selecione uma modalidade e conclua o processo.

\*IMPORTANTE: As vagas por modalidade são limitadas\*